## AT319S

# Standalone Multi-Payment

## Alcohol Tester

## **Operation Manual**

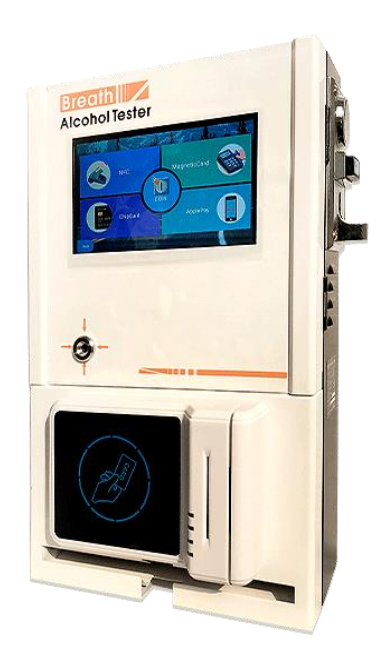

## **Cautions**

- To have accurate indication of blood alcohol concentration, please test at least 15 minutes later after drinking.
- > Do not put smoke into the tube, which can damage the sensor.
- Do not clean surface by Ethanol. Please use soft wet cloth and neutral detergent.
- Do not use inappropriate charger, otherwise it may cause AT319S damaged or malfunction.
- > Do not use it beyond  $-10^{\circ}$ C- $50^{\circ}$ C.
- Avoid any fall or strong shock.

## Summary

AT319S is a standalone multi-payment alcohol tester with start of the art design, which adopts advanced changeable fuel cell sensor module that presents professional grade accuracy, superb repeatability and high sensitivity. It supports 2 options of payment which are coin, and Credit Card Swipe operated on a 7 inch touch screen by connecting Wi-Fi or 4G to realize the payment and upload data to server on which owner can monitor transaction records, configure parameters, and insert photos of screen saver that could be regarded as merchant advertisements. For every new firmware updated, the machine will update it automatically when it's connecting WiFi or 4G.

## **Main Technical Parameters**

| Sensor             | Advanced Fuel Cell                               |
|--------------------|--------------------------------------------------|
| Sensor Life        | 2 Years                                          |
| Test Range         | 0.000~0.400%BAC                                  |
| Resolution         | 0.001%BAC                                        |
| Payment Options    | Coin, Debit Card, Credit Card, Apple Pay         |
| Internet           | 4G, WiFi                                         |
| Warm-up Time       | ≤30s                                             |
| Marking Condition  | Temperature: $0^{\circ}C$ $\sim$ 50 $^{\circ}C$  |
| working condition  | Humidity: ≤95%RH No Condensing                   |
| Display            | 7" (1024*600) Touch Screen                       |
| Working Voltago    | Adapter Input: AC110V $\sim$ AC240V $,$ 50/60Hz; |
| working voltage    | Output: DC12V/1.5A                               |
| Unit               | %BAC, mg/l, g/l                                  |
| Accuracy           | ±0.005%BAC (0-0.800%BAC)                         |
|                    | ± 8% (0.800-0.200%BAC)                           |
|                    | ±20% (0.200-0.400%BAC)                           |
| Coin Diameter      | 15mm $\sim$ 29mm                                 |
| Coin Thickness     | 1.8mm $\sim$ 3.0mm                               |
| Quantity of Full   | 200                                              |
| Coin Tray          | 200                                              |
| Capacity of Nozzle | 200                                              |
| Dimension          | 250mm×100mm×400mm                                |
| Weight             | About 4.8kg                                      |

#### **Structures**

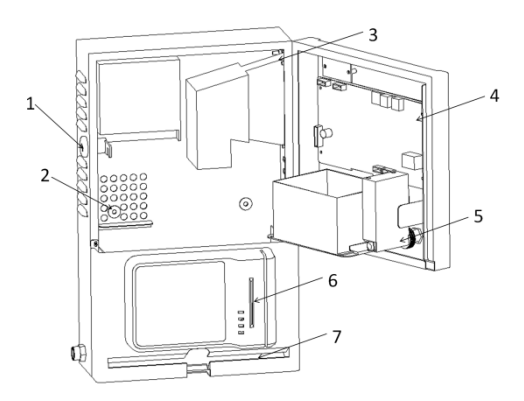

- 1. Case Locker
- 2. Mounting Hole
- 3. Coin Accepter
- 4. Main Board
- 5. Sensor Module
- 6. Payment Module
- 7. Nozzle Hole

#### How to set up the model coin

Power on the tester and open the gate, you will see there's a coin accepter(see photo below) and LED indicator (7) lighting continuously. Press set button (5) 2 seconds then release, the left top LED indicator (7) turns from red to green. Press the set button (5) 2 seconds again and release, the LED (7) turns from green to red and flashes, now it enters into coin setting state, please put model coins into the coin slot 20 times(Recommend to put into coins of different years with different versions, coins can be fast or slow speed so as to simulate the normal use) until the coin slot does not accept coin anymore. When it's finished, the indicator lamp remain constantly lighting and the model coin setting is success.

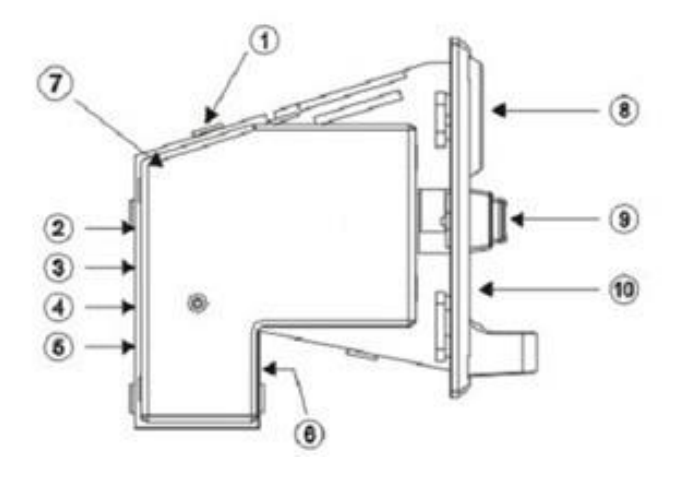

| Name                        | Function                                |  |  |  |  |  |
|-----------------------------|-----------------------------------------|--|--|--|--|--|
| 1 2 sagmant iiggla switch   | Distinguish accuracy: exact, normal,    |  |  |  |  |  |
| (1) 3 segment jiggle switch | loose                                   |  |  |  |  |  |
| 2 4 pin Jack                |                                         |  |  |  |  |  |
| 3 2 segment jiggle switch   | Distinguish NO and NC                   |  |  |  |  |  |
| A 2 cogmont jigglo switch   | COIN single transmission speed: fast,   |  |  |  |  |  |
| (4) 5 segment jiggle switch | middle and slow                         |  |  |  |  |  |
| 5 Set button                | Set                                     |  |  |  |  |  |
| 6 2 pin Jack                | Electromagnetic strobe                  |  |  |  |  |  |
| ⑦ LED Indicator             | Showing to set the coin                 |  |  |  |  |  |
| 8 Coin entrance             | Coin Entrance                           |  |  |  |  |  |
|                             | Press this button to get the coin which |  |  |  |  |  |
|                             | blocked in the coin entrance            |  |  |  |  |  |
| (10) Coin returned exit     | Coin returned exit                      |  |  |  |  |  |

## **Payment Options**

AC power on, the machine will start initialization. Touch screen then it will show 2 options of payment method which are Coin, and Credit Card Swipe. Choose one of the options to continue the payment. Please note: if you select the option other than coin, make sure the machine connects to WiFi or 4G.

Coin: After set model coin, choose coin payment option and insert the coin to continue payment.

Credit Card Swipe: Choose Swipe payment option, it will show "please swing card". Swing card as the display indicated, the screen will show card information and fees to pay, then click pay.

## System Setup

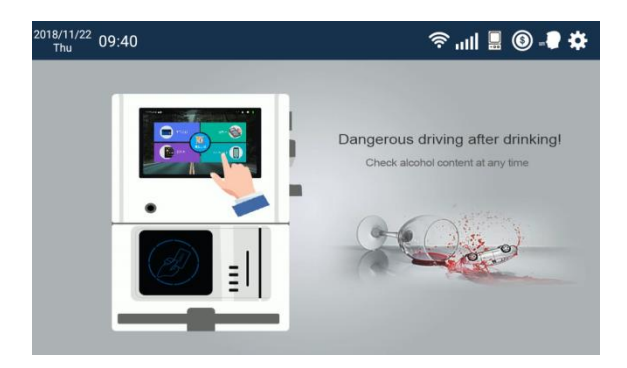

Top left indicates date and time; Top right shows in sequence as WiFi signal; 4G signal; status of machine working normally or not; coin tray is full or not; due for sensor recalibration or replace; system setup.

Click to enter system setup interface on which user can register a username and sign in, alternative the user can complete registration by visiting <u>https://alcohol.sq361.com/hanwei</u>

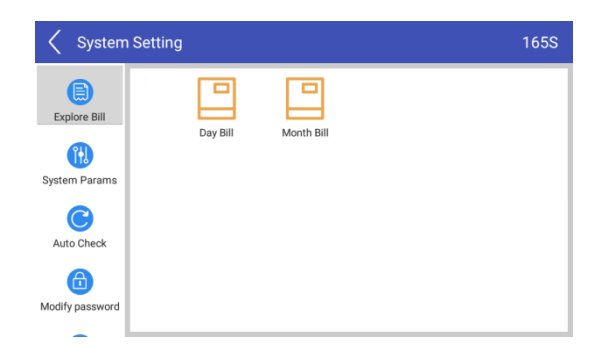

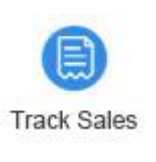

: View revenue on daily or monthly basis.

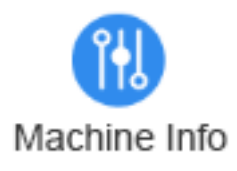

: Set test price for single blow; Set quantity

that indicated as coin tray is full.

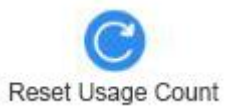

: Automatically check each module if it's

working normally.

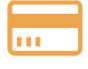

Magnetic Card : To swipe magnetic card to check if it works normally. Click it, there's a message: please swing magnetic card. Swipe card, then the machine will identify the card information indicating it's under normal condition, otherwise, it's faulty. Please note: there's another pop-up message after 15s without any operation: Magnetic device may be fault.

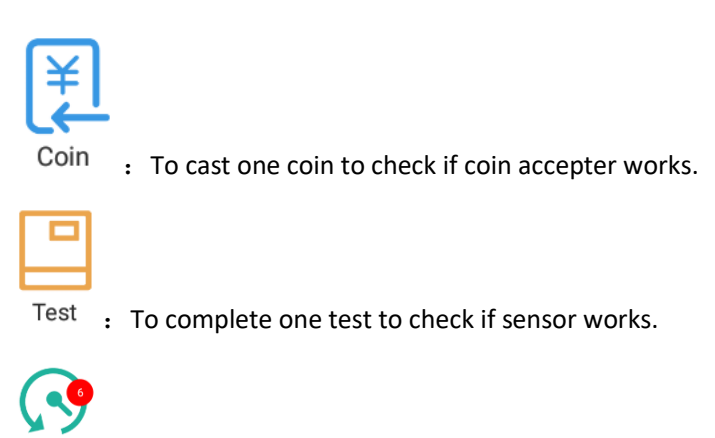

Used Count : The number in top right indicates the past times of

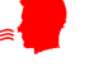

turns red reminding

it's time to replace a new sensor or do recalibration.

blowing.When it reaches 2000, the icon

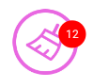

Clear Cash Count : The number in top right indicates the quantity of coins

in coin tray. When coin tray is full, the icon

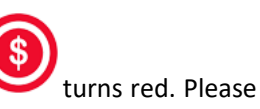

note: every time owner collects up all coins, please click the icon, the number will disappear.

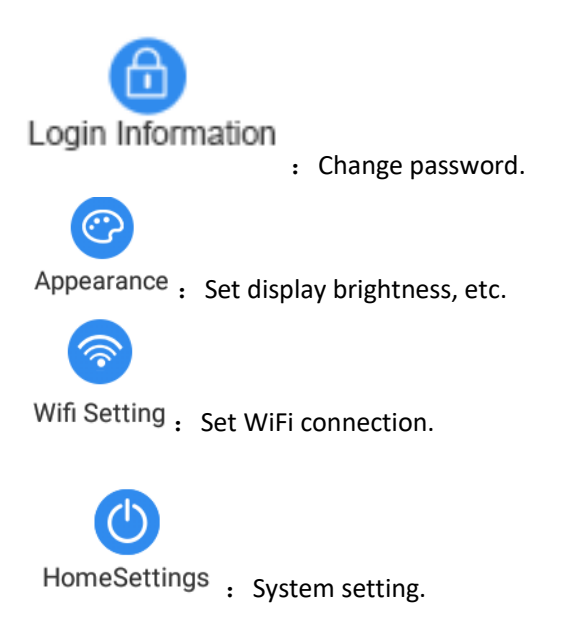

### Wall-mounted Alcohol Test Management System

**Register an Account** 

Click to enter system setup interface on which owner can register a username and sign in, alternative the user can complete registration by visiting <u>https://alcohol.sq361.com/hanwei</u>

| Ø Wall-mour | nted Alcohol Tes      | st Management Syster |
|-------------|-----------------------|----------------------|
|             | 💻 Sign in             |                      |
|             | Please input username | <b>A</b>             |
|             | Please input password | <b>A</b>             |
|             | Verification code     | RwJk                 |
|             | Remember User Sign up | a, Login             |
|             | Langi                 | uge → English ▼      |
|             | © JEEECT Copyright    | Reserved             |

#### **Device Bind**

Click "device information", "Device bind" and input ID number, then click "Active device" to complete adding new device. Pleae note the device will be automatically added if the username is registered on the machine itself.

| O Device Manage              | Welcome                          |                      |                 |               |          |               |            |           | aaaa 🖩 Languge    | Please * @ Exit   |      |
|------------------------------|----------------------------------|----------------------|-----------------|---------------|----------|---------------|------------|-----------|-------------------|-------------------|------|
| ▲ Merchant manage~           | 44 Homepage Device Information O |                      |                 |               |          |               |            |           |                   | H Close t         | tabs |
| Merchant<br>Information      | Device Manage                    | Device Hanage        |                 |               |          |               |            |           |                   |                   | 4    |
| 3. Ada manana (              | Device Serial Numb               |                      |                 |               |          |               |            |           |                   | Q See CReset      |      |
|                              | Device bind Device B             | Edit 🖉 Active device | Prorbid device  |               |          |               |            |           |                   |                   |      |
| Transaction     manage     < | Device Serial Numb.              | Owner                | Device location | Support coins | Test fee | Current coins | Used count | Is online | Operation         |                   |      |
| -                            | 1 🗌 146b9c15977e                 | 8888                 |                 | 0.25          | 0        | 0             | 9          | 🛩 online  | 🔦 Device Config 🔍 | Device unbind 🔳 D |      |
|                              | 10 • M 4 1 /                     | 1 <b>F</b> H 0       |                 |               |          |               |            |           |                   | 1-1 Total 12em    |      |

图 6

### **Device Configuration**

After new device is added, it can do some configuration by clicking "device config".

| C                            | Device Manage |               |                 |                   |               |              |              |            | Device Config        | +                                                               |                          |     |
|------------------------------|---------------|---------------|-----------------|-------------------|---------------|--------------|--------------|------------|----------------------|-----------------------------------------------------------------|--------------------------|-----|
| Serial Number : Q See Seeset |               |               |                 |                   |               |              |              |            | Main page countdown: | 180                                                             |                          |     |
| ŧ                            | • Devi        | ce Add 🖉 Devi | ice bind 🖉 Devi | ce Edit 🔍 Q. View | Q, View pwd   | 🖉 Active dev | ice 🖉 Forbio | d device   |                      |                                                                 | Coin pay countdown:      | 180 |
|                              |               | Serial Number | Owner           | Device location   | Support coins | Test fee     | Current co   | Used count | Is online            | Operation                                                       | Card pay countdown:      | 180 |
| 1                            | $\checkmark$  | 146b9c1665d2  | admin           |                   | 0.25          | 0            | 1            | 43         | × offine             | A Device Config A Device unbi                                   | Blow countdown:          | 180 |
| 2                            |               | 08002733eefe  | admin           |                   | 0.25          | 2            | 0            | 0          | × offline            | A Device Config A Device unbi                                   | Test countdown:          | 180 |
| 3                            |               | 446ee504824f  | admin           |                   | 0.25          | 2.0          | 0            | 0          | × offine             | Device Config     A Device unbi                                 | Finish countdown:        | 180 |
| 4                            |               | 10a4be7f5356  | admin           |                   | 0.25          | 0.25         | 5            | 10         | ✓ online             | Device Config      Device unbi                                  | Login countdown:         | 180 |
| 5                            |               | 535701417849  | admin           |                   | 0.25          | 2            | 0            | 0          | × offine             | Device Config      Device unbi                                  | Confin countdours        | 100 |
| 7                            |               | 251763257403  | admin           |                   | 0.25          | 2.0          | 0            | 2          | × offine             | Device Config     Sevice unbi     Device Config     Sevice unbi | comg counciown:          | 100 |
| 8                            |               | fceee60a4d71  | admin           |                   | 0.25          | 0.25         | 18           | 2          | × offine             | Device Config      Device unbi                                  | Bill countdown:          | 180 |
| 9                            |               | fceee6094aa9  | admin           |                   | 0.25          | 0            | 8            | 2          | × offline            | ▲ Device Config ▲ Device unbi                                   | Swingcard countdown:     | 180 |
| 10                           |               | 146b9c15977e  | hanwei000       |                   | 0.25          | 0            | 12           | 0          | × offline            | A Device Config A Device unbi                                   | Result countdown:        | 180 |
|                              |               |               |                 |                   |               |              |              |            |                      |                                                                 | <ul> <li>Save</li> </ul> |     |

#### **Device Unbind**

Click "device unbind" to remove binding.

### **Payment Account Bind**

Click "Merchant information" to input merchant information. Click "User Edit" to input owner's account number that will receive transaction payment and password.

| User Edit        |                                                   | - ■ × |
|------------------|---------------------------------------------------|-------|
| User Account:    | aaaa                                              |       |
| Real Name:       | aaaa Fill in the real name                        |       |
| Org:             | Hanwei Electronics Group C please.mutl.department |       |
| Phone:           |                                                   |       |
| Telephone:       |                                                   |       |
| Mail:            |                                                   |       |
| Api login id:    |                                                   |       |
| Transaction key: |                                                   |       |

Close

#### **Transaction Management**

Merchant can monitor all detailed historical transaction records by screening payment options, device number, transaction time and export operation datasheet.

| Tr | ansaction info               |                       |          |                  |                      |       |                    |                     |
|----|------------------------------|-----------------------|----------|------------------|----------------------|-------|--------------------|---------------------|
| τ  | ransaction type : Please Sel | ect • Device Serial N | umb      | Owner :          |                      |       |                    | Q See 2 Reset       |
|    | Create Time :                | - m                   | 000      |                  |                      |       |                    |                     |
| £  | excelOutput                  |                       |          |                  |                      |       |                    |                     |
|    | Transaction No               | Transaction type      | Test fee | Card No          | Device Serial Number | Owner | Transaction status | Create Time         |
| 1  | 4FD1200C9C884AE9A6E8         | Con                   | 0.0      |                  | 146b9c15977e         | admin | Success            | 2019-01-03 09:34:59 |
| 2  | 201812200848307362           | Credit card           | 0.25     | 4833120120223566 | fceeo6094az9         | admin | Success            | 2018-12-20 08:48:30 |
| 3  | CA943E41ED5644C68D1          | Coin                  | 0.25     |                  | fceee6094aa9         | admin | Success            | 2018-12-19 02:14:14 |
| 4  | 7783DFD3671D416P9889         | Con                   | 0.25     |                  | fceee6094aa9         | admin | Success            | 2018-12-19 04:46:01 |
| 5  | 39018C87E0D24DC2996          | Coin                  | 0.25     |                  | fceee6094aa9         | admin | Success            | 2018-12-19 02:23:24 |
| 6  | 77830FD3671D416F9889         | Coin                  | 0.25     |                  | fceee6094aa9         | admin | Success            | 2018-12-19 04:46:01 |
| 7  | BAE23047470047C4ADE          | Coin                  | 0.25     |                  | fceee6094aa9         | admin | Success            | 2018-12-19 02:12:14 |
| 8  | F326EAC3797D48D7B8A          | Con                   | 1.5      |                  | fceee60a4d71         | admin | Success            | 2018-12-20 11:04:33 |
| 9  | 201812180324259345           | Credit card           | 0.25     | 4269380066878608 | fceee6094aa9         | hbhh  | Success            | 2018-12-18 03:24:26 |
| 10 | 201812121811279234           | Apply pay             | 0.01     |                  | 1024be785356         | 996   | Success            | 2018-12-12 18:11:28 |

图 9

#### Advertisement Management

User can upload some photos as advertisement to be shown in the display when the machine turns into standby mode.

| Ads Add  |                      | – = × |
|----------|----------------------|-------|
| Owner:   | Q Select 🔶 Clear     |       |
| Title:   |                      |       |
| Content: |                      |       |
| Picture: | upload               |       |
| Is show: | ●Yes <sup>©</sup> No |       |

| Su | bmit | Close |
|----|------|-------|
|    |      |       |

This device complies with part 15 of the FCC Rules. Operation is subject to the following two conditions: (1) This device may not cause harmful interference, and (2) this device must accept any interference received, including interference that may cause undesired operation.

Any Changes or modifications not expressly approved by the party responsible for compliance could void the user's authority to operate the equipment.

**Note:** This equipment has been tested and found to comply with the limits for a Class B digital device, pursuant to part 15 of the FCC Rules. These limits are designed to provide reasonable protection against harmful interference in a residential installation. This equipment generates uses and can radiate radio frequency energy and, if not installed and used in accordance with the instructions, may cause harmful interference to radio communications. However, there is no guarantee that interference will not occur in a particular installation. If this equipment does cause harmful interference to radio or television reception, which can be determined by turning the equipment off and on, the user is encouraged to try to correct the interference by one or more of the following measures:

-Reorient or relocate the receiving antenna.

-Increase the separation between the equipment and receiver.

-Connect the equipment into an outlet on a circuit different from that to which the receiver is connected.

-Consult the dealer or an experienced radio/TV technician for help.

This equipment complies with FCC radiation exposure limits set forth for an uncontrolled environment. This equipment should be installed and operated with minimum distance 20cm between the radiator & your body.